1. 电子营业执照下载

第一步,法定代表人通过微信或支付宝扫描以下二维码打开电 子营业执照小程序,按照提示下载电子营业执照。

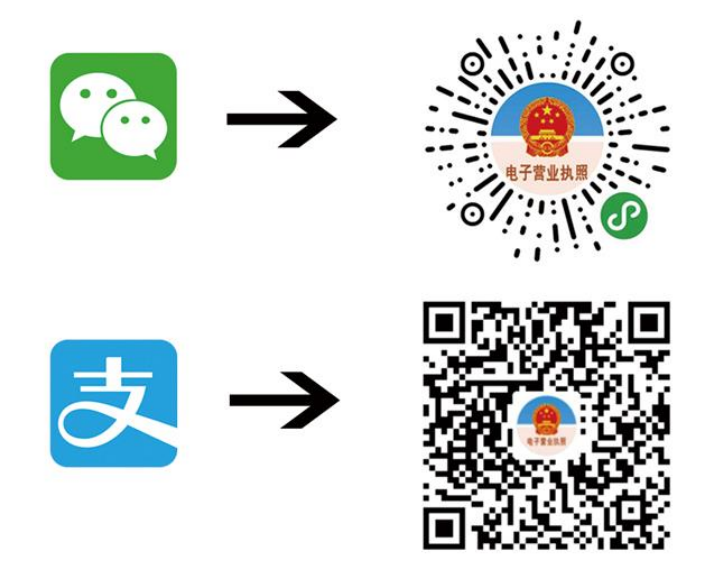

第二步,按照提示点击"下载执照"

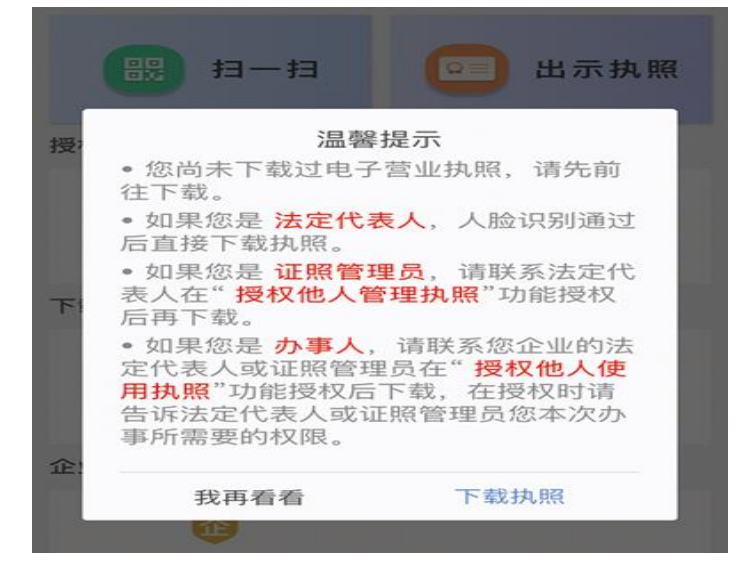

第三步,同意授权认证(微信需输入本人信息)

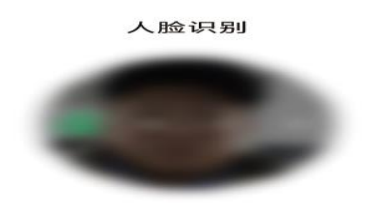

## 第四步,选择企业登记地和要下载的企业执照。

| 登记地 北京                                | >   |
|---------------------------------------|-----|
| 请输入企业名称或统一代码                          | Q   |
| 已查询出3条可下载记录:                          |     |
| 征信查询测试企业<br>913702815508<br>北京市       | 办事人 |
| <b>征信查询测试企业</b><br>91370281550<br>北京市 | 办事人 |

## 第五步,点击"下载"按钮。

| 名 称   | 征信查询测试企业     |
|-------|--------------|
| 统一代码  | 91370281550{ |
| 登记地   | 北京市          |
| 电话号码  |              |
| ☑ 我已阅 | 读并同意执照下载声明   |
|       | ト乾           |

## 2. 法定代表人授权代理人自助查询企业信用报告

企业法人可通过电子营业执照小程序授权他人查询企业信用 报告。

第一步,在小程序中点击"授权他人使用执照"按钮。

| 11-13            | 😑 出示执照               |
|------------------|----------------------|
| 授权他人使用执照         |                      |
| <b>没</b> 权他人使用执照 | <b>之</b><br>授权他人管理执照 |

第二步,选择要授权的企业执照,输入密码(默认密码123456)

后,点击"确认"。

| 请输入企业名称            | 邓或统一代码     | Q |
|--------------------|------------|---|
| 企业名称<br>统一代码<br>角色 | 证照管理员      |   |
| +                  | 添加新的电子营业执照 |   |

第三步,点击右下角"新增授权"按钮,点击"办事人"。

| 统一代码       | #************************************* |  |
|------------|----------------------------------------|--|
| 授权方式       | 请选择授权方式                                |  |
| 开始时间       | 2021-03-30                             |  |
| 有效期至       | 2021-04-02                             |  |
| <b>小玉人</b> | 请洗择办事人                                 |  |

第四步,输入经办人姓名、身份证号、手机号。

| 人员姓名 | 840              |
|------|------------------|
| 身份证号 | 4010310001010101 |
| 手机号码 |                  |
| 企业名称 | 100000000000     |
| 统一代码 | #70708027973479  |
|      |                  |

第五步,选择授权方式为"全业务授权"或"精准授权。若为

"精准授权",选择授权事项为"电子政务-人民银行-企业信用报告查询"。授权期限默认为3天,可自行调整。

| 授权方式                                      | 精准授权                                                                                                    |    |
|-------------------------------------------|----------------------------------------------------------------------------------------------------|----|
| 开始时间                                      | 2021-03-30                                                                                                    |    |
| 有效期至                                      | 2021-04-02                                                                                                    |    |
| 办事人                                       | 请选择办事人                                                                                                    |    |
|                                           |                                                                                                    |    |
|                                           | 确定                                                                                                    |    |
|                                           | 取消                                                                                                    |    |
|                                           |                                                                                                    |    |
|                                           |                                                                                                    |    |
|                                           |                                                                                                    |    |
|                                           |                                                                                                    |    |
| 授权方式                                      | 精准授权                                                                                                    |    |
| 授权方式授权事项                                  | 精准授权<br>请选择授权事项                                                                                                    |    |
| 授权方式<br>授权事项<br>开始时间                      | 精准授权<br>请选择授权事项<br>2021-03-29                                                                                                    |    |
| 授权方式<br>授权事项<br>开始时间<br>有效期至              | 精准授权<br>请选择授权事项<br>2021-03-29<br>2021-04-01                                                                                                    |    |
| 授权方式<br>授权事项<br>开始时间<br>有效期至<br>办事人       | 精准授权<br>请选择授权事项<br>2021-03-29<br>2021-04-01<br>请选择办事人                                                                                            |    |
| 授权方式<br>授权事项<br>开始时间<br>有效期至<br>办事人<br>取消 | 精准授权<br>请选择授权事项<br>2021-03-29<br>2021-04-01<br>请选择办事人                                                                                            | 确定 |
| 授权方式<br>授权事项<br>开始时间<br>有效期至<br>办事人<br>取消 | 精准授权<br>请选择授权事项<br>2021-03-29<br>2021-04-01<br>请选择办事人                                                                                            | 确定 |
| 授权方式<br>授权事项<br>开始时间<br>有效期至<br>の事人       | 精准授权<br>请选择授权事项<br>2021-03-29<br>2021-04-01<br>请选择办事人<br>公安<br>公守                                                                                | 确定 |
| 授权方式<br>授权事项<br>开始时间<br>有效期至<br>办事人<br>取消 | 精准授权<br>请选择授权事项<br>2021-03-29<br>2021-04-01<br>请选择办事人<br>公安<br>统计<br>人民银行                                                                        | 确定 |
| 授权方式<br>授权事项<br>开始时间<br>有效期至<br>の事人       | <ul> <li>精准授权</li> <li>请选择授权事项</li> <li>2021-03-29</li> <li>2021-04-01</li> <li>请选择办事人</li> <li>、公安<br/>统计</li> <li>人民银行</li> <li>国管局</li> </ul> | ·  |

授权完成后,授权经办人需按照"1.电子营业执照下载"的提示,下载电子营业执照。

## 3. 企业信用报告自助查询

法定代表人或授权代理人携带本人身份证原件(必须为有效且 有磁性的第二代居民身份证)及手机至企业信用报告自助查询网点 打印企业信用报告。

第一步,点击自助机屏幕,按设备提示进入电子营业执照授权

|   | 吕 电子营业执照授权     | <u>र</u>                                                                                                   |
|---|----------------|----------------------------------------------------------------------------------------------------|
| 请 | 在117秒内完成扫码     | 马授权                                                                                                    |
|   |                | 操作步骤:<br>1. 请下载并使用电子营业执照<br>APP、微信或支付宝中的电子营<br>业执照小程序:<br>2.为办事人精准授权时,授权事项<br>请选择"电子政务-人民银行-企<br>业信用报告查询"; |
| × | ELONDA CHARGEN | 3.使用小程序中的扫一扫,扫描<br>左方二维码,根据提示完成授权<br>登录。                                                                   |

第二步,使用小程序中的"扫一扫"功能扫描自助机屏幕上的

二维码。

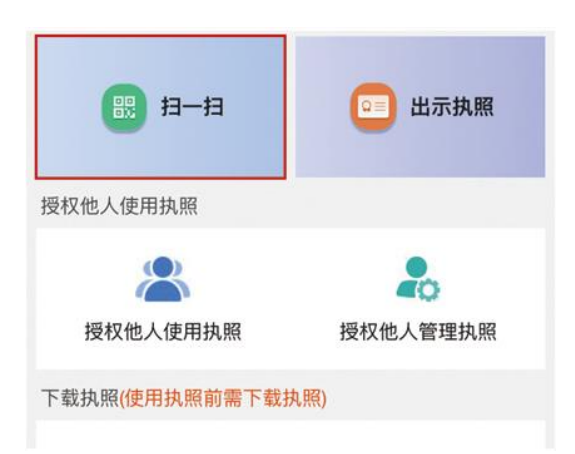

第三步,选择要查询企业的电子营业执照。

| 登记地 北京       | >   |
|--------------|-----|
| 已查询出2条记录:    |     |
| 北京都花去包和洪电港公司 |     |
|              | 办事人 |
|              |     |
|              | 办事人 |

第四步,输入电子营业执照的密码(初始密码123456),并

| 企业名称        |
|-------------|
| 统一代码        |
| 执照密码 ●●●●●● |
| 确认          |
| 温馨提示:       |
|             |
|             |
| 确认登录        |

第五步,核对企业信息无误后点击"确定"按钮,放置查询人 身份证。

|            | 请核对企业信息                          |
|------------|----------------------------------|
| 企业名称:      | ***信息技术中心测试执照                    |
| 统一社会信用代码:  | ZZJGD159607635****               |
| 法定代表人 姓 名: | *志*                              |
| 被授权人姓名:    | *志*                              |
| 电子营业执照编码:  | 1000002020073012470300000000**** |
|            |                                  |

| -         | 姓    | 名:   | *志*      |       |     |   |
|-----------|------|------|----------|-------|-----|---|
| (Startes) | 性    | 别:   | 女        | 民     | 族:  | 汉 |
| 00        | 出生 日 | 期:   | 1992**** |       |     |   |
| A-A       | 住址:  | 址:   | -        |       |     |   |
|           | 身份证号 | 码:   |          |       |     |   |
|           | 签发 机 | 关:   | 北京市公安    | 局     |     |   |
|           |      | 白水公司 | 法查通过 正   | 左户动堰傍 | \$1 |   |

第六步,根据自助机提示,完成人脸拍照比对。

|   | ₩ 照   | 片信息   |  |
|---|-------|-------|--|
|   |       |       |  |
|   | 证件照片  | 现场照片  |  |
| l | 照片比对中 | 中,请稍后 |  |

第七步,收好证件,等待报告打印完成。

| ● # 8 ~ K. 16. 47 -<br>征信中心<br>CREET ACCESSING COTAN                                                                                                    | 报告自助查询                    |
|----------------------------------------------------------------------------------------------------|---------------------------|
| Ð                                                                                                    | 正 在 打 印                   |
| t: 正在打印<br>□                                                                                                    | P报告,请取走身份证                |
| ーTRACKED<br>在信中心<br>State Final State State | NO.2019111417350266454602 |
| <b>企业</b>                                                                                                    | 2信用报告                     |
| 原原 ゆ (目                                                                                                    | 自主查询版)                    |
| 中国人民银行征信中/                                                                                                    | 心 客服电话: 400-810-8866      |

企业信用报告自助查询业务仅限使用第二代居民身份证查询, 使用护照、临时身份证等其他身份证件查询要前往人民银行征信窗 口进行柜面查询。首次办理企业信用报告查询业务的企业,建议自 备一份柜面查询申请材料。